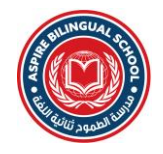

## Steps to download the School App from App Store or Play Store

1. Download the App named **ASPIRE BILINGUAL SCHOOL** from the **Play Store** or **App Store** as shown below.

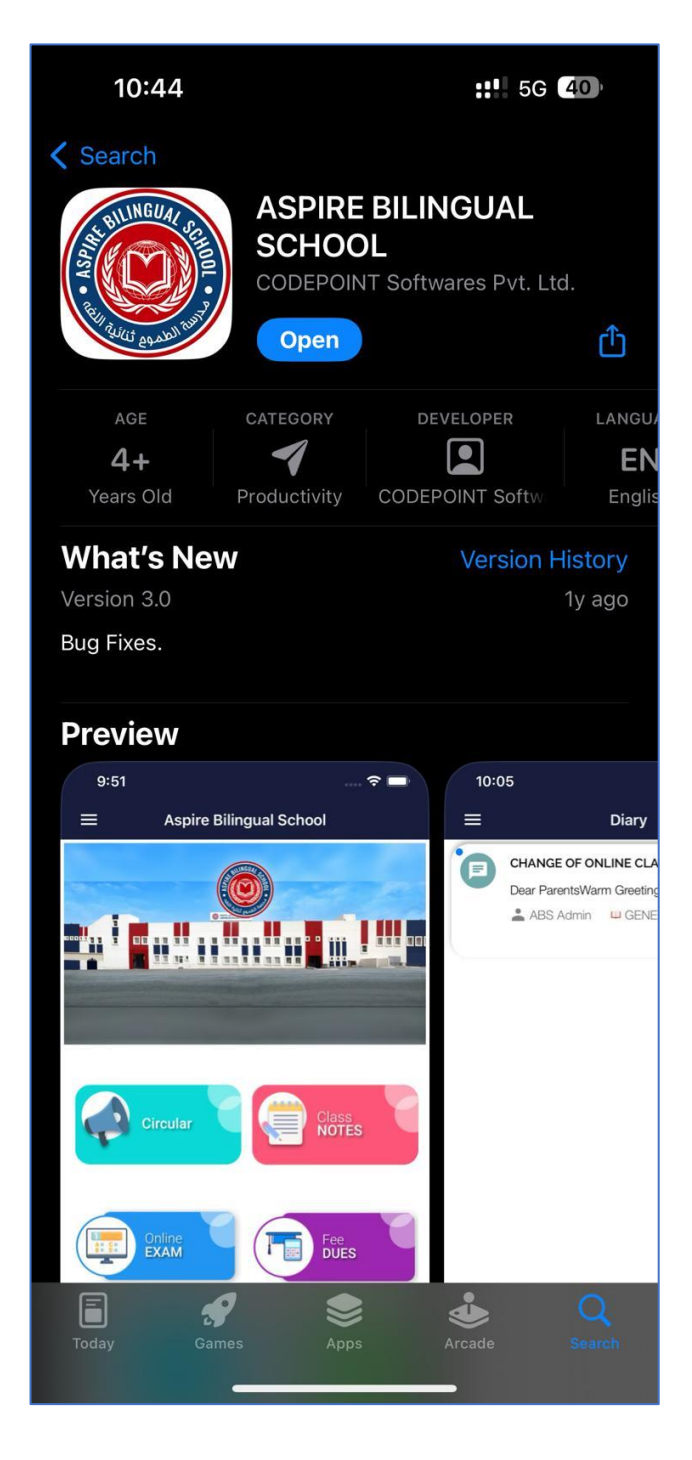

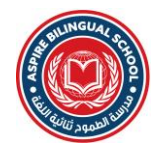

2. After downloading, open the app. Once the app is open, enter your registered Email ID with the school to receive OTP.

| ◀ App S | 10:45<br>tore |     | ::!! 5G <b>40</b> |     |     |   |      |             |  |  |  |
|---------|---------------|-----|-------------------|-----|-----|---|------|-------------|--|--|--|
|         | Registration  |     |                   |     |     |   |      |             |  |  |  |
|         |               |     |                   |     |     |   |      |             |  |  |  |
|         |               |     |                   |     |     |   |      |             |  |  |  |
|         |               |     |                   |     |     |   |      |             |  |  |  |
| ₽E      | mail          |     |                   |     |     |   |      |             |  |  |  |
|         |               |     |                   |     |     |   |      |             |  |  |  |
|         |               |     |                   |     |     |   |      |             |  |  |  |
|         |               |     |                   |     |     |   |      |             |  |  |  |
| Clos    | e             |     |                   |     |     |   |      | Next        |  |  |  |
| q       | w             | e r | t                 | : } | / [ | L | i o  | р           |  |  |  |
| а       | S             | d   | f                 | g   | h   | j | k    | l           |  |  |  |
| ¢       | z             | x   | С                 | V   | b   | n | m    | $\boxtimes$ |  |  |  |
| 123     |               | sp  | bace              |     | @   | • | done |             |  |  |  |
|         |               | _   |                   |     |     | _ |      |             |  |  |  |

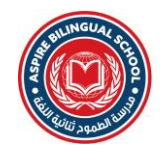

3. In the next step, enter the Phone Number registered with the school.

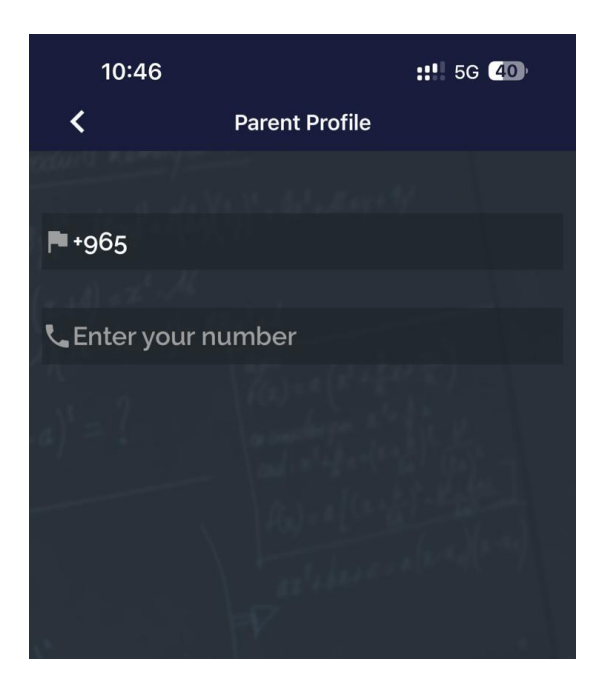

4. Then enter your First Name and Last Name.

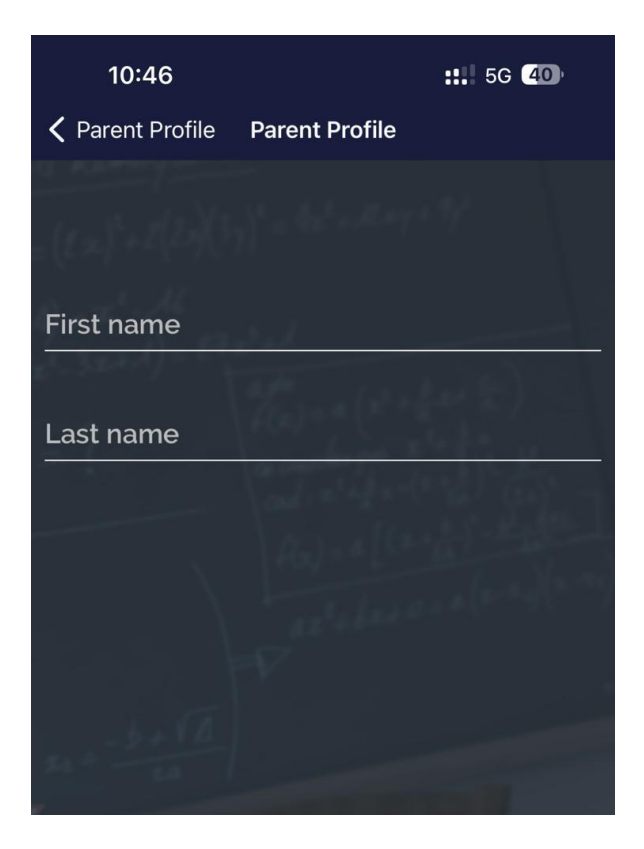

5. After entering all the above details, you will receive a verification code in your registered email address. Copy that verification code and enter in the interface as shown below.

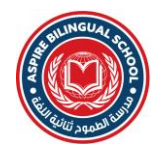

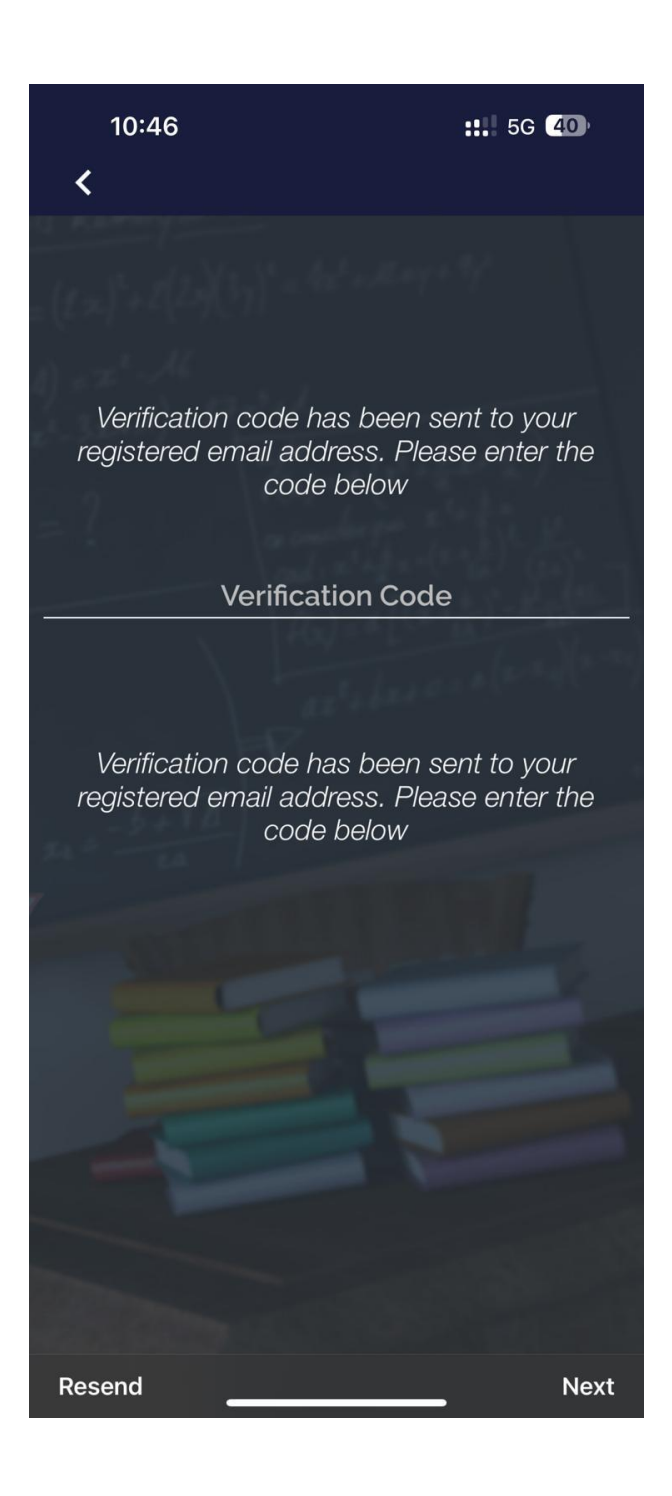

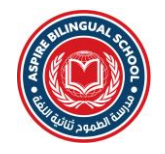

6. After the Verification process, you will see the dashboard to view different details. *Note:* Only the Fee details can be viewed through this App.

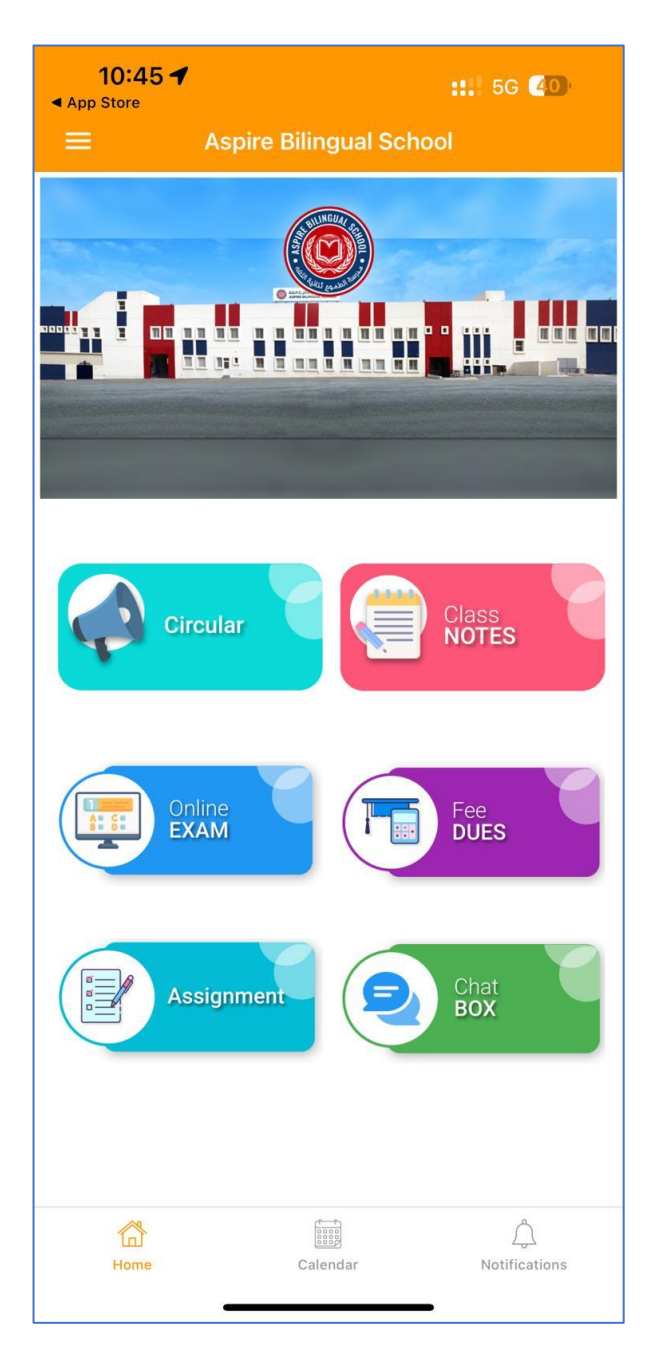

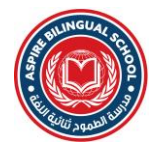

7. Press on the **Fee Dues** icon, the below interface will appear to view the pending installments. Then select the installment and press the Pay button to pay the fees using KNet.

| 10:48                                                             |                       | <b>::!!</b> 5G <b>40</b> |                 | 10:48                  |                                                             | <b>::!!</b> 5G <b>4</b> 0) |         |  |  |  |  |
|-------------------------------------------------------------------|-----------------------|--------------------------|-----------------|------------------------|-------------------------------------------------------------|----------------------------|---------|--|--|--|--|
| =                                                                 | Fee [                 |                          | =               | Feel                   | Dues                                                        |                            |         |  |  |  |  |
| Abdallah                                                          | Khalil Al Jaberjawl . | Abdallah Kh              |                 | Abdalla                | Abdallah Khalil Al Jaberjawl . Abdallah Khalil Aljabr Jbawi |                            |         |  |  |  |  |
| 2nd Installment 240.0000 Paid and                                 |                       |                          | гаушени г гемее |                        |                                                             |                            |         |  |  |  |  |
|                                                                   | 3rd Installment       | 240.0000                 | Paid            |                        |                                                             |                            |         |  |  |  |  |
|                                                                   | 4th Installment       | 240.0000                 | Paid            |                        | Outstanding Amount                                          |                            |         |  |  |  |  |
|                                                                   | 5th Installment       | 240.0000                 | Paid            |                        | (1,350.0000 KWD)                                            |                            |         |  |  |  |  |
| Re Reg Fee - 2022-2023 Student Name: Abdallah Khalil Aljabr Jbawi |                       |                          |                 |                        |                                                             |                            |         |  |  |  |  |
| One Time  100.0000  Paid                                          |                       |                          |                 |                        |                                                             |                            |         |  |  |  |  |
| Tuition                                                           | Fee - 2023-2024       |                          |                 |                        | Grade: GRADE 2                                              |                            |         |  |  |  |  |
|                                                                   | 1st Installment       | 270.0000                 | Pending         |                        | Admission                                                   | INO.: 1015                 |         |  |  |  |  |
|                                                                   | 2nd Installment       | 270.0000                 | Pending         |                        | Tarm                                                        | Amount                     | Status  |  |  |  |  |
|                                                                   | 3rd Installment       | 270.0000                 | Pending         | Trace                  | Term                                                        | Amount                     | Status  |  |  |  |  |
|                                                                   | 4th Installment       | 270.0000                 | Pending         | Tutto                  | Int Installement                                            | 240.0000                   | Daid    |  |  |  |  |
|                                                                   | 5th Installment       | 270.0000                 | Pending         |                        | 2nd Installment                                             | 240.0000                   | Paid    |  |  |  |  |
| Re Reg                                                            |                       |                          |                 |                        | 2rd Installment                                             | 240.0000                   | Paid    |  |  |  |  |
|                                                                   | One Time              | 100.0000                 | Paid            |                        | 4th Installment                                             | 240.0000                   | Paid    |  |  |  |  |
| 4 <u></u> ,                                                       |                       |                          |                 |                        | 5th Installment                                             | 240.0000                   | Paid    |  |  |  |  |
| Tota                                                              | al : 270.000          | 0 KWD                    |                 | Pa Pag Fag - 2022-2023 |                                                             |                            |         |  |  |  |  |
|                                                                   |                       |                          |                 |                        | One Time                                                    | 100.0000                   | Paid    |  |  |  |  |
| Note: DO                                                          | O NOT PAY THE FE      | EE AGAIN. I              | , cash is       | Tuitic                 | on Fee - 2023-2024                                          | 100.0000                   |         |  |  |  |  |
| getting t                                                         | he payment response   | e details from           | bank.           |                        | 1st Installment                                             | 270.0000                   | Pending |  |  |  |  |
|                                                                   |                       |                          |                 | 2nd Installment        | 270.0000                                                    | Pending                    |         |  |  |  |  |
|                                                                   |                       |                          |                 |                        | 3rd Installment                                             | 270.0000                   | Pending |  |  |  |  |
| PAY                                                               |                       |                          |                 | 4th Installment        | 270.0000                                                    | Pending                    |         |  |  |  |  |
|                                                                   |                       |                          |                 |                        | 5th Installment                                             | 270.0000                   | Pending |  |  |  |  |
|                                                                   |                       |                          |                 | PaP                    | eg Fee - 2023-2024                                          | 270.0000                   | 1 chung |  |  |  |  |
|                                                                   |                       | -5                       | A               | Ke Ki                  | on                                                          | -                          |         |  |  |  |  |
| Home Caler                                                        |                       | ndar Notifications       |                 | ٦<br>Hi                | ome Cale                                                    | Calendar                   |         |  |  |  |  |
|                                                                   | -                     |                          |                 |                        |                                                             |                            |         |  |  |  |  |